适用场景:下拉选择框只有文本,无法看到键值;

设置步骤: 1,打开任意SAP初始界面,点击选项;

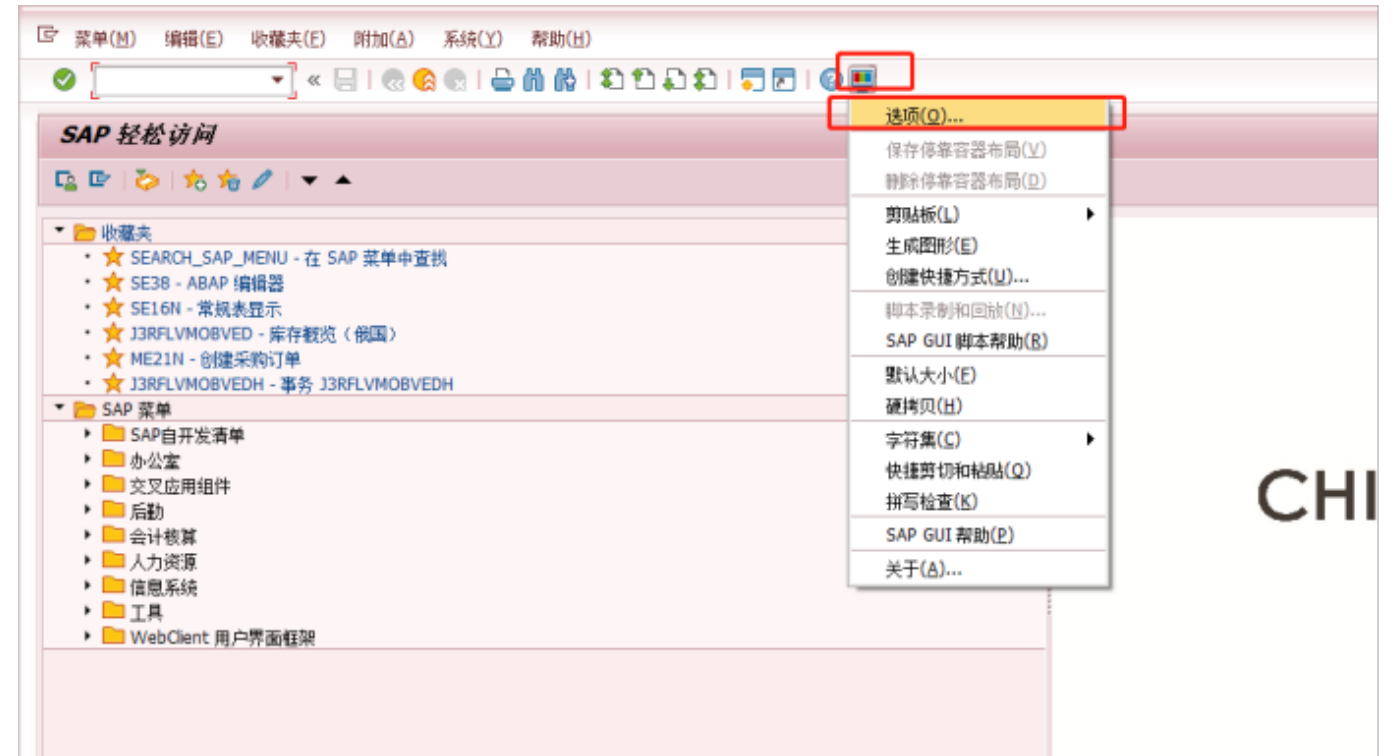

## 2, 在交互设计里,选中可视化1, 按图示选中控件选项。

| SAP GUI 选项 - HPE                                                                                                    |                                                                                                    |
|----------------------------------------------------------------------------------------------------|----------------------------------------------------------------------------------------------------|
| 主题: SAP Signature Theme                                                                                                    | ★ 搜索:                                                                                                    |
| <ul> <li>可视设计</li> <li>主题预览/设置</li> <li>字体设置</li> <li>高牌化</li> <li>高定义自定义颜色</li> <li>高統中的颜色</li> <li>系统中的颜色</li> <li>不互设计</li> <li>福建设置</li> <li>可视化 1</li> <li>可视化 2</li> <li>通知</li> <li>首和设置</li> <li>首和设置</li> <li>高音设置</li> <li>新告设置</li> <li>新新助前給与脚本</li> <li>多语种设置</li> <li>重本地數据</li> <li>跟踪</li> <li>安全性</li> <li>前端打印</li> <li>高系统信息</li> </ul> | 屏幕上輸入字段的光标宽度         ● 窄光标(L)         ● 在環盖模式(OVR)下使用块光标(L)         控件         ● 不拉列表内显示鍵(L)         ● 正下拉列表内按键排序以便最有效地进行键盘输入(B)         批量输入         ● 针对 OK 代码的对话框(D)         列表         ● 在列表内使用光标(L)         ● 在列表中给链接加下线线(L)         ● 允许在列表中对文本使用 Microsoft ClearType(M) |
| 确定( <u>O</u> ) 取消( <u>C</u> )                                                                                                    | 应用(A) 帮助(H) 恢复缺省值(B)                                                                                                    |

 Sap

 Sap

 Sap

 Sap

 Sap

 Sap

 Sap

 Sap

 Sap

 Sap

 Sap

 Sap

 Sap

 Sap

 Sap

 Sap

 Sap

 Sap

 Sap

 Sap

 Sap

 Sap

 Sap

 Sap

 Sap

 Sap

 Sap

 Sap

 Sap

 Sap

 Sap

 Sap

 Sap

 Sap

 Sap

 Sap

 Sap

 Sap

 Sap

 Sap

 Sap

 Sap

 Sap

 Sap

 Sap

 Sap

 Sap

 Sap

 Sap

 Sap

 Sap

 Sap

 Sap

 S

## From: http://wiki.chicmax.net/ - 上美IT WIKI

Permanent link: http://wiki.chicmax.net/doku.php?id=sap%E5%9F%BA%E6%9C%AC%E6%93%8D%E4%BD%9C:%E6%98%BE%E7%A4%BA%E4%B8%8B%E6%8B%89%E6%A1%86%E6%9D%A1%E7%9B%AE%E9%94 =17013329 Last update: 2023/11/30 08:29

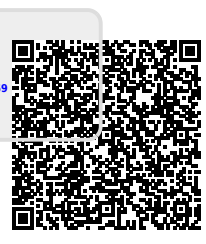